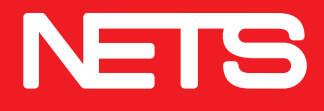

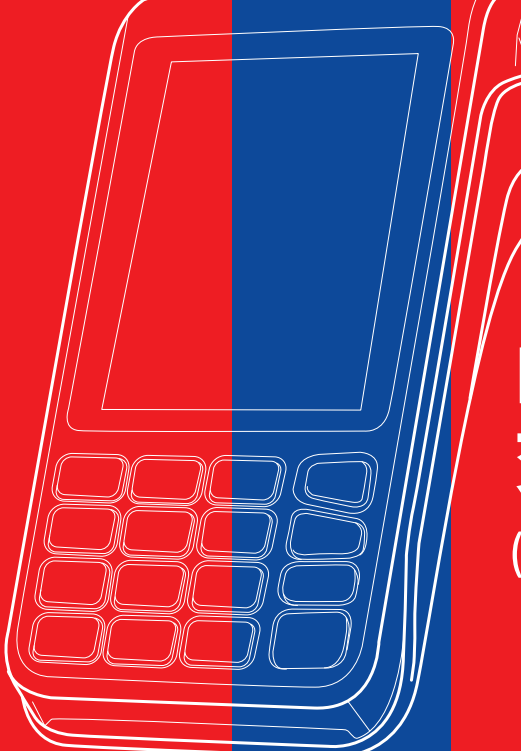

# NETS 终端机 交易快速指南 (Desk/Move 5000)

nets.com.sg

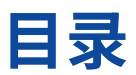

| ETS 产品介绍                 | 1  |
|--------------------------|----|
| 중录 / NETS 结算             | 3  |
| ETS 提款卡 / 借记卡 / NETS 预付卡 | 6  |
| 其他付费卡                    | 7  |
| ETS QR                   | 8  |
| 詞卡                       | 9  |
| 5月卡结算/报告                 | 11 |

# NETS 产品介绍

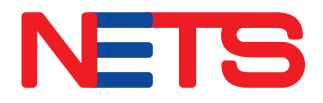

## **NETS**

## NETS 提款卡 / 借记卡

新一代的 NETS 提款卡/借记卡支持非接触式支付。持卡人只需在终端机上方轻触即可 付款。

以下示例支持 NETS 非接触式支付的借记卡和提款卡。\$100以下的交易无需输入密码。

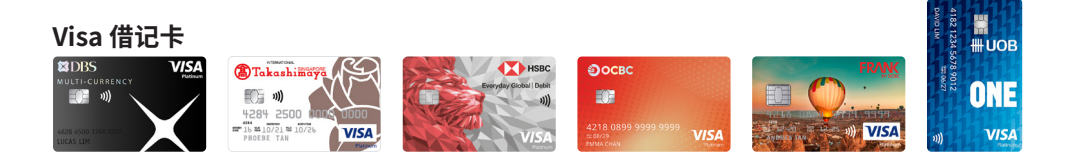

#### 万事达借记卡

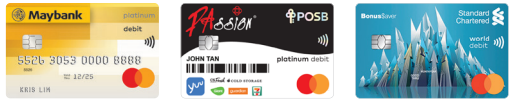

#### 支持 NETS 非接触式支付的提款卡

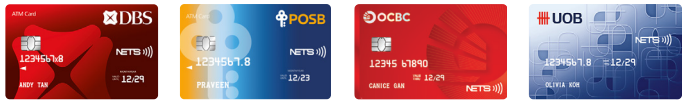

请留意提款卡上的 **NETS )))** 标志。

使用马来亚银行借记卡进行的所有 NETS 交易都需要输入个人密码。 渣打银行借记卡目前不支持 NETS 非接触式支付,所有 NETS 交易都需要输入个人密码。

# NETS 产品介绍

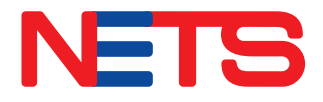

# NETS

## **NETS QR**

NETS QR 码会在 NETS 终端机、SGQR 标签或在线上出现。用户可以使用 DBS Paylah!、 OCBC Digital、UOB TMRW 或其他海外电子钱包扫描 NETS QR 码进行付款。

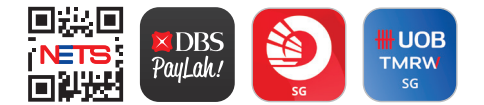

## NETS 预付卡

NETS 预付卡是最新推出具有非接触式支付功能的储值卡。持卡人可以在所有 NETS 商户,以及乘坐公共巴士和地铁时轻松轻触付款。

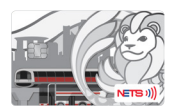

终端机屏幕上显示的图标将逐步更新。

# 登录 / NETS 结算

## 登录

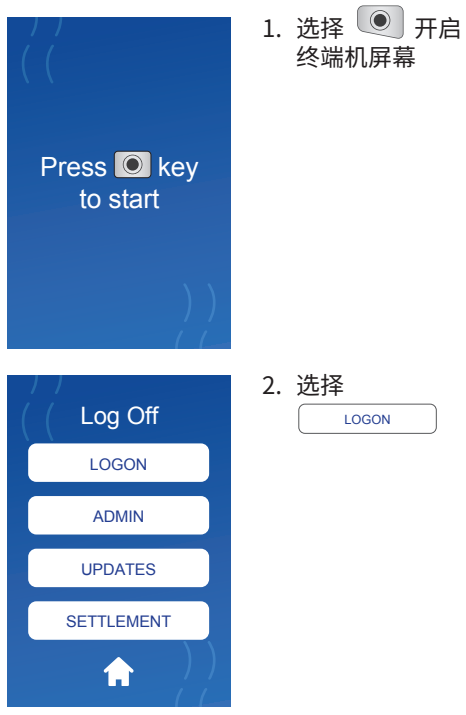

- 终端机屏幕
  - LOGON

# 登录 / NETS 结算

结算

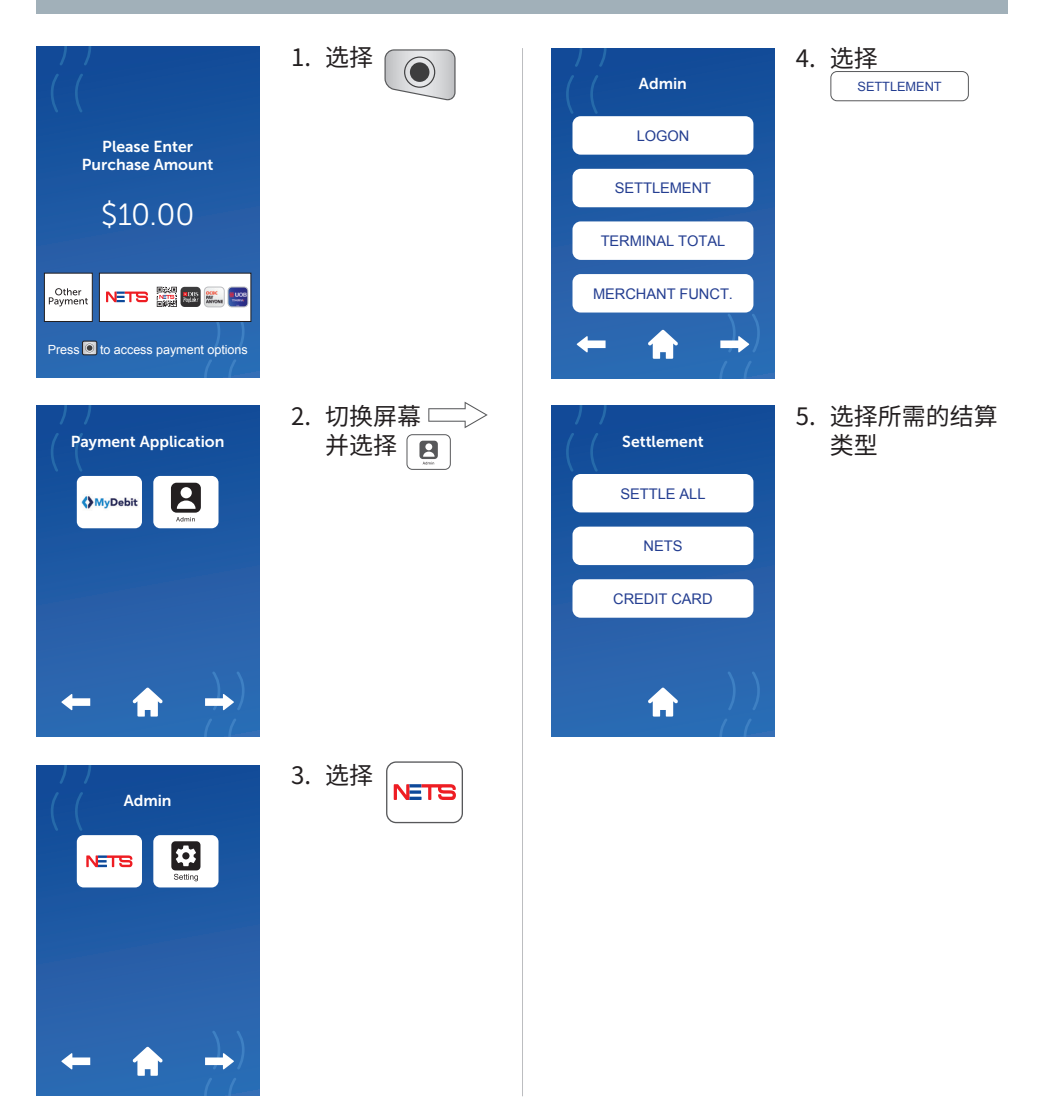

# 登录 / NETS 结算

#### 重印结算收据

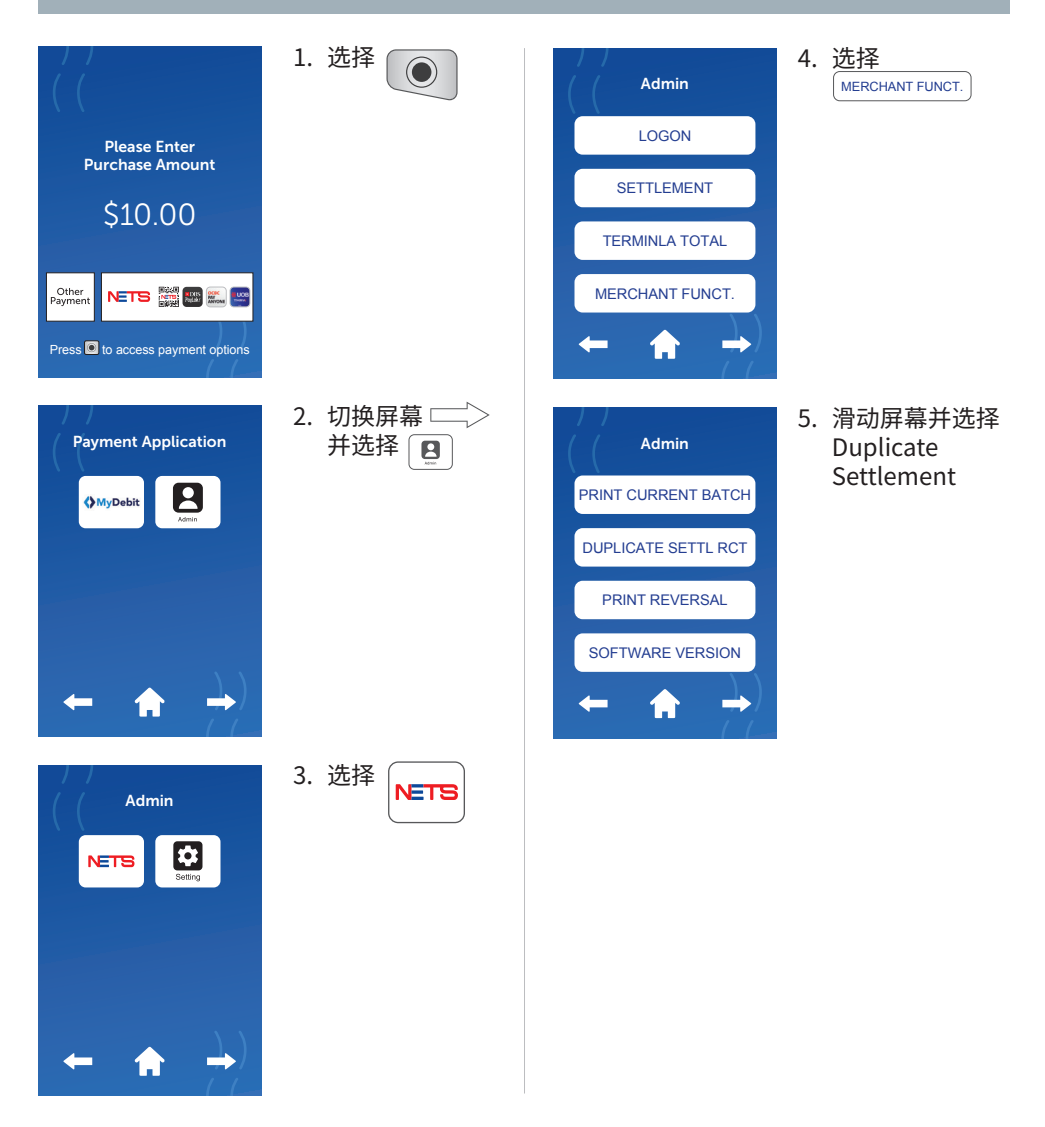

# NETS 提款卡/借记卡 NETS 预付卡

## 付款交易

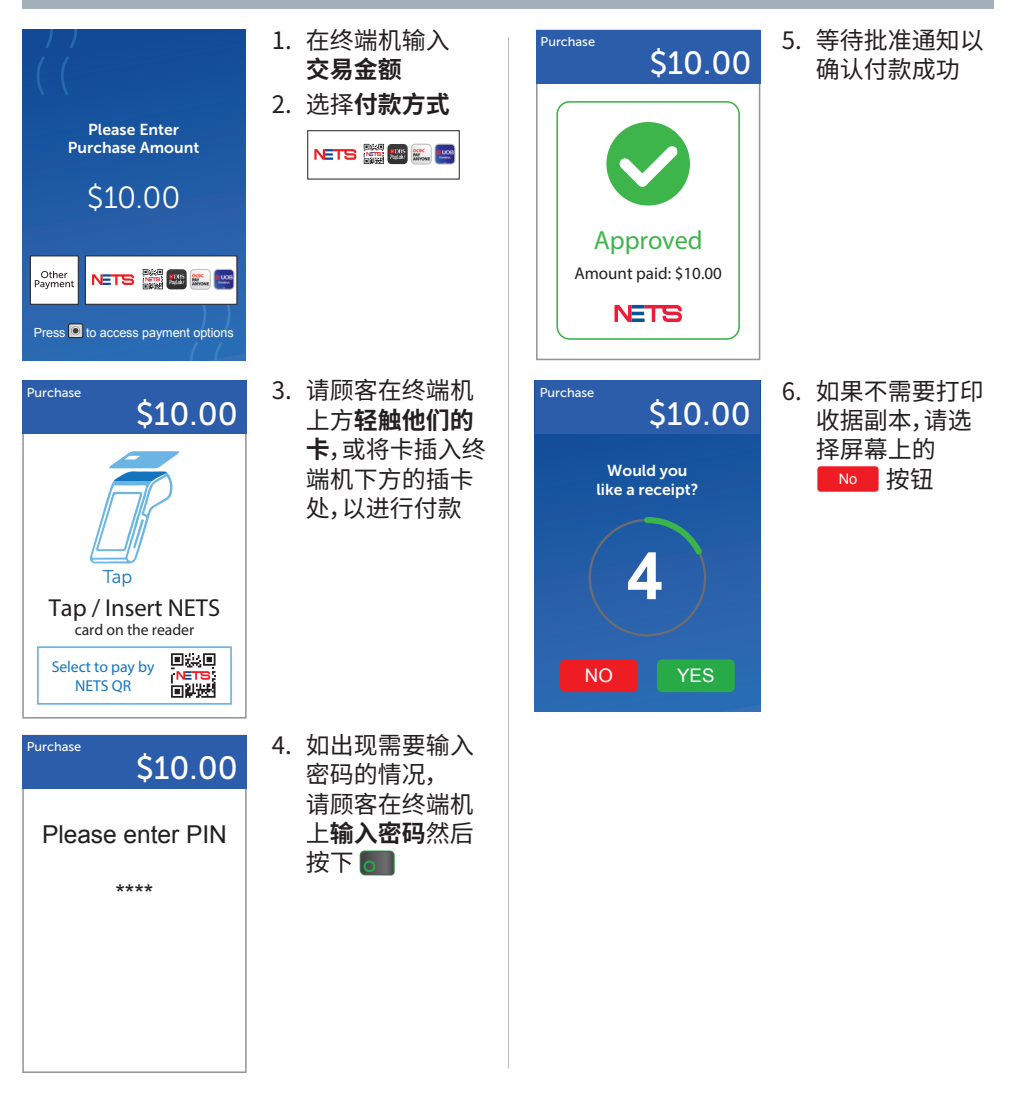

# 其他付费卡

# (MyDebit, BCA, RuPay)\*

## 付款交易

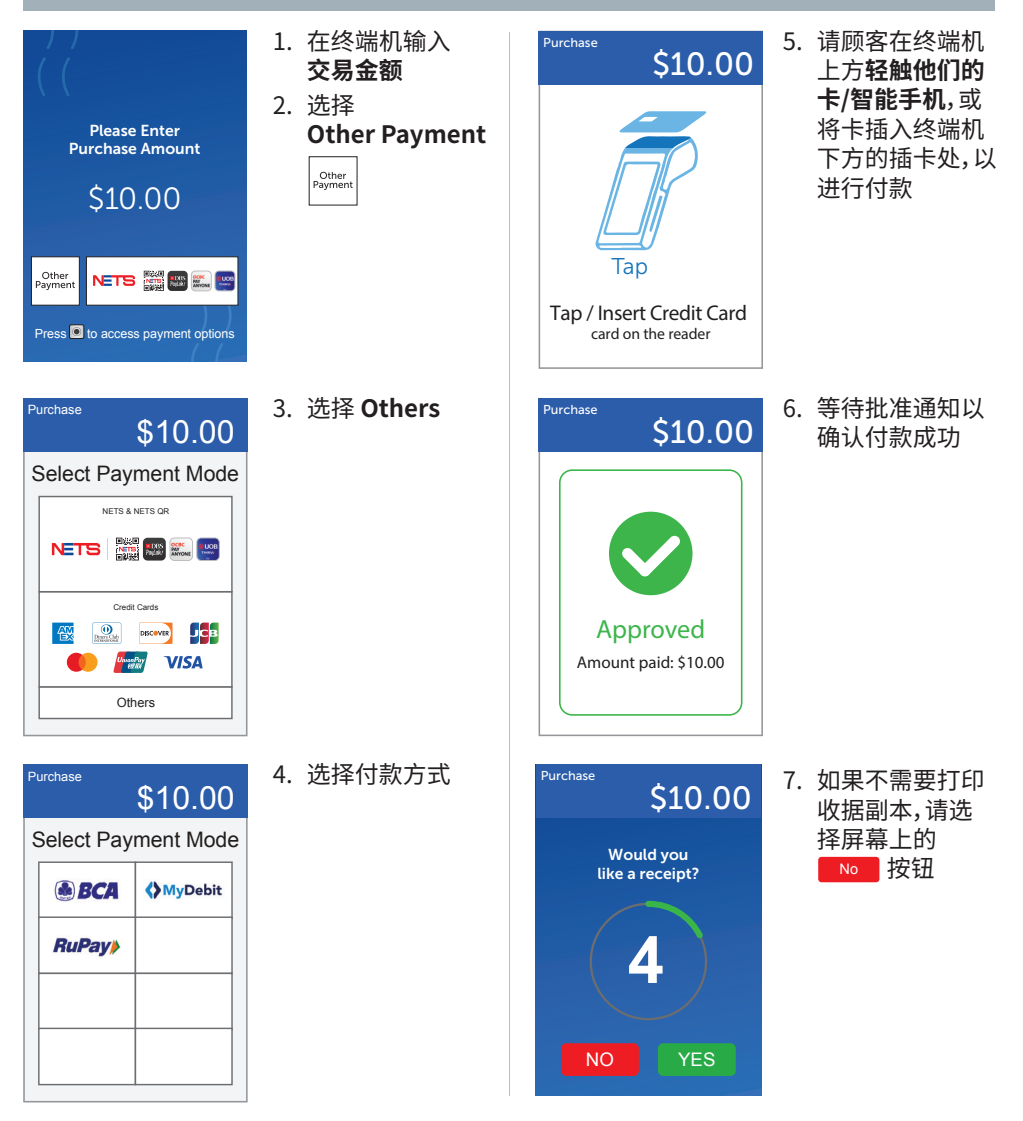

\*以上为海外付费卡方案示例,并非详尽无遗,仅适用于接受信用卡的商户。仅限 My Debit 支持非接触式支付。

7

# **NETS QR**

## 付款交易

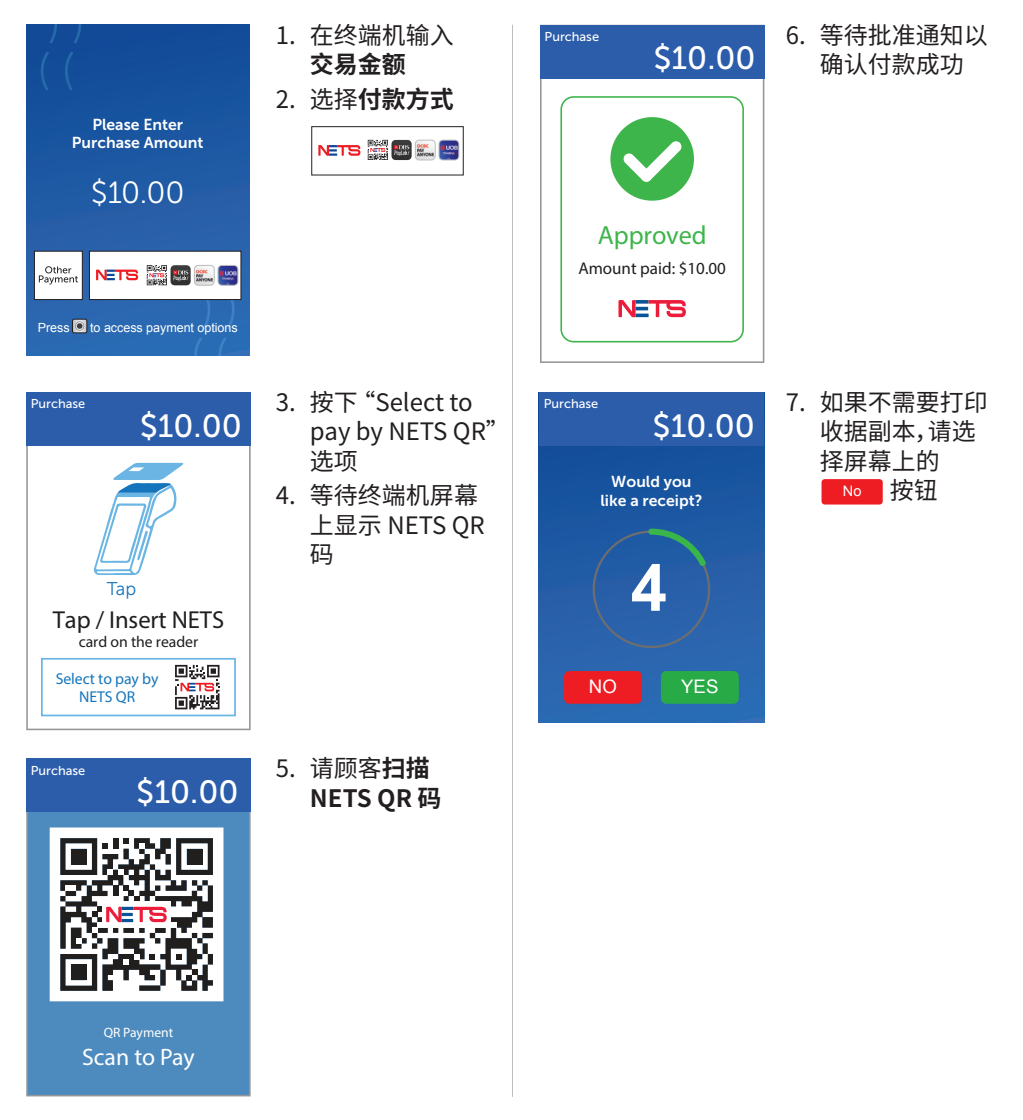

注意:不同商户可接受的银行应用程序和海外电子钱包可能有所不同。

# **信用卡** (Visa, 万事达, 银联, 美国运通, JCB, Diners, Discover)\*

## 付款交易

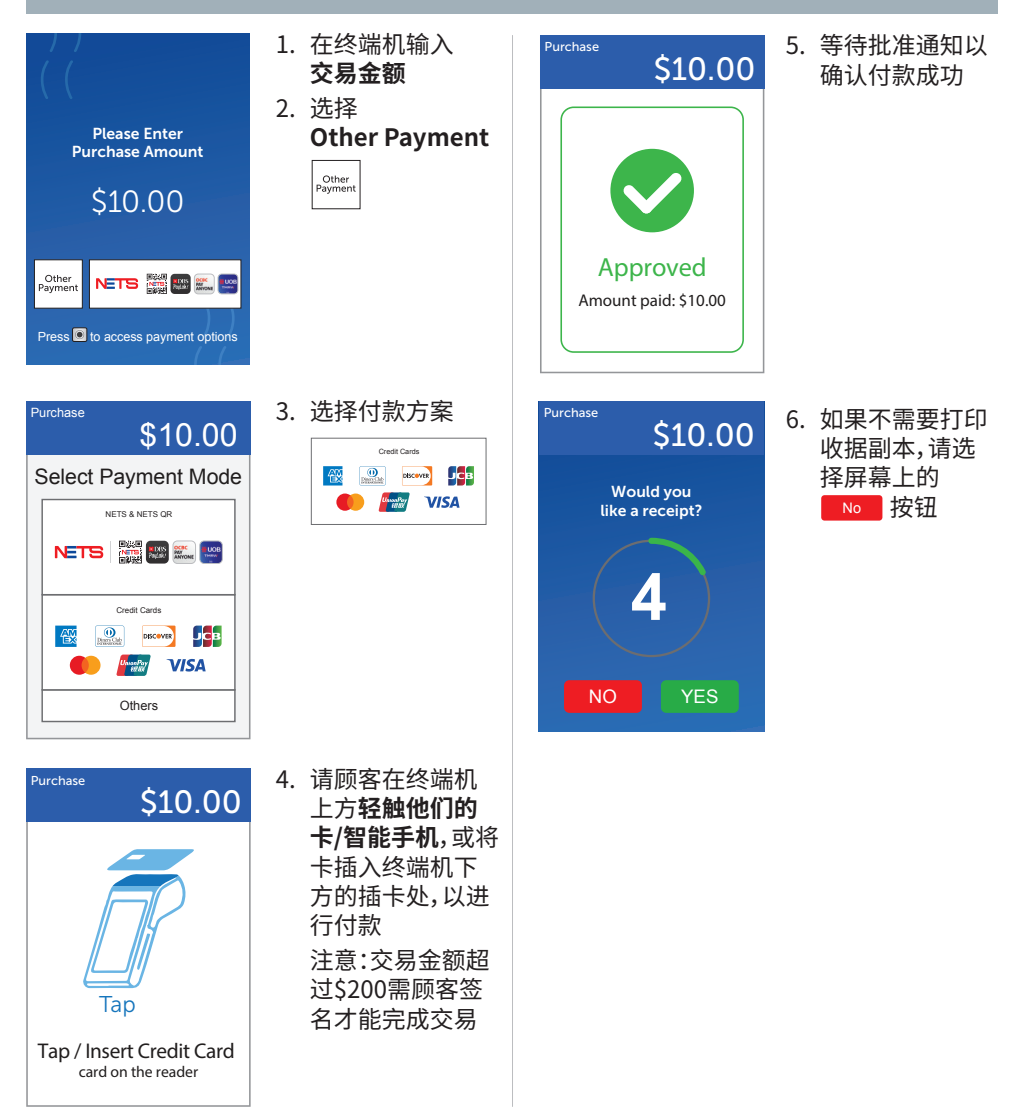

\*以上为信用卡方案示例,并非详尽无遗,仅适用于接受信用卡方案的商户。

# 信用卡 (Visa, 万事达, 银联, 美国运通, JCB, Diners, Discover)\*

取消交易

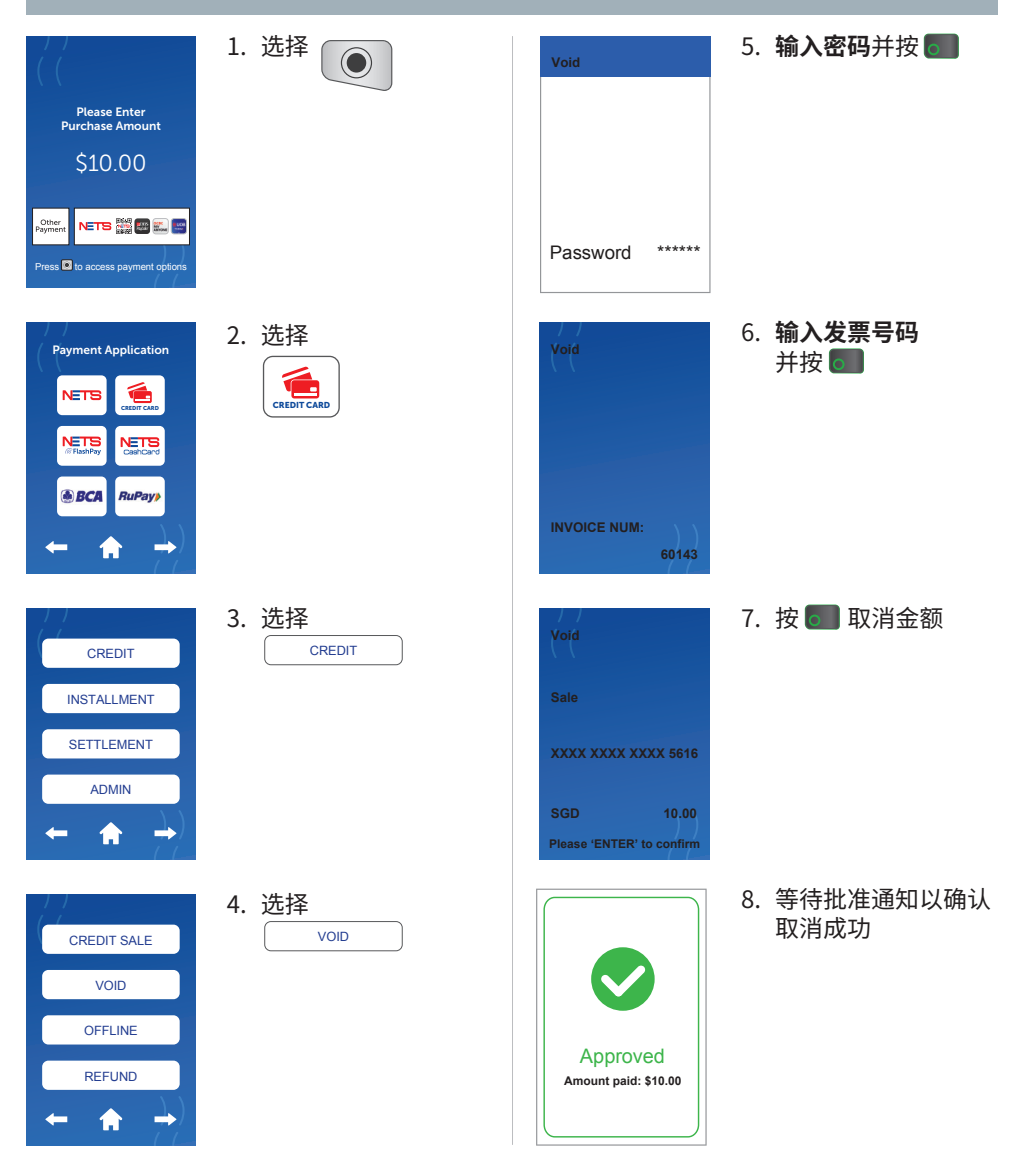

# 信用卡结算/报告

## 结算

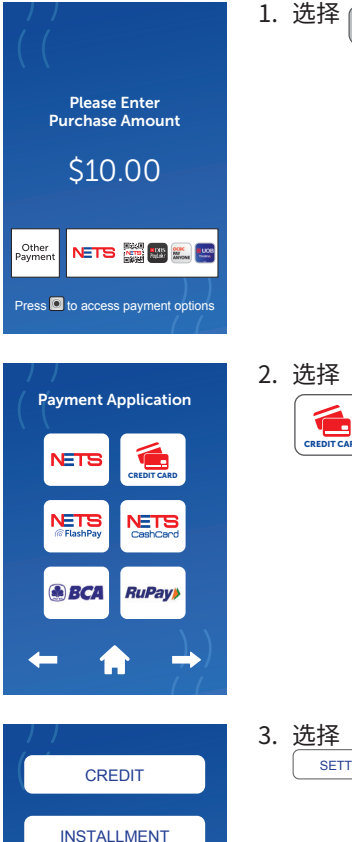

SETTLEMENT

ADMIN

A

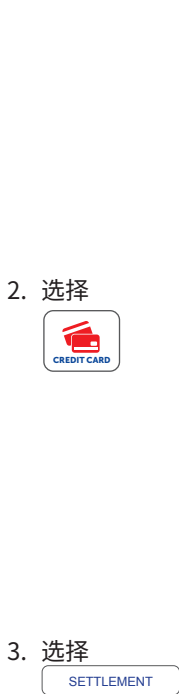

# 信用卡结算/报告

## 详情/报告

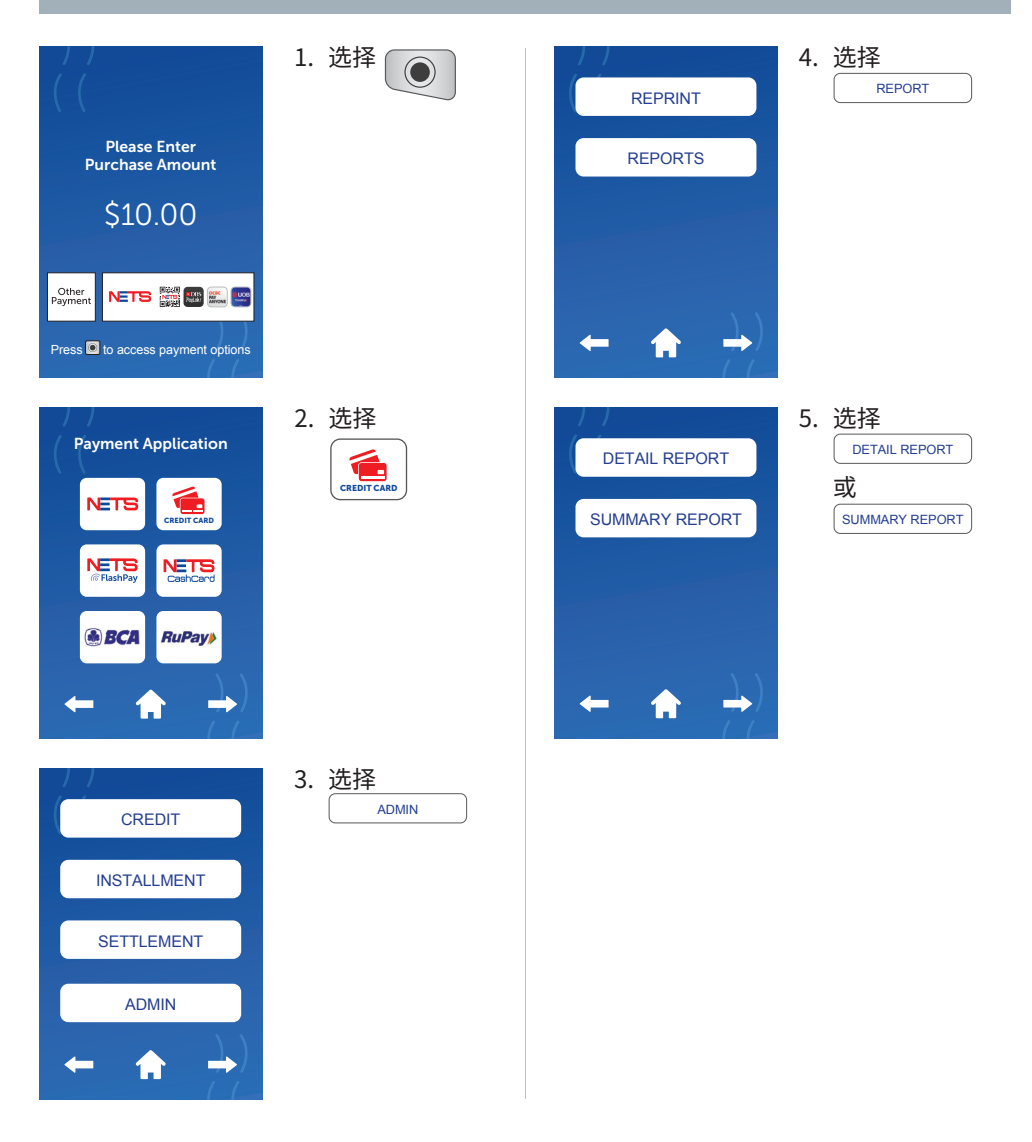

# 信用卡结算/报告

## 重印之前的结算或收据

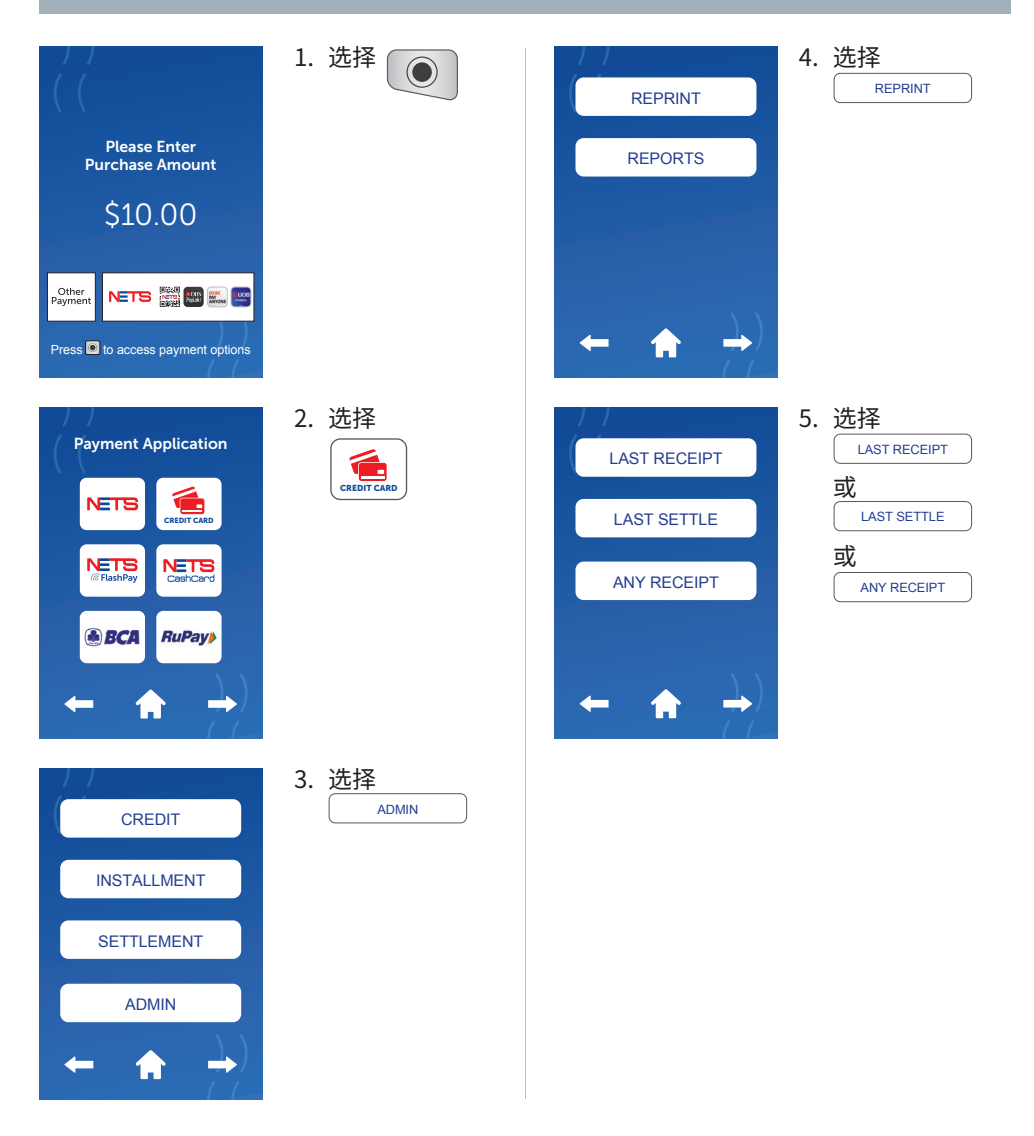

#### 视频教程 – 接受付款

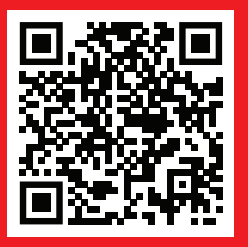

视频教程 – 处理故障

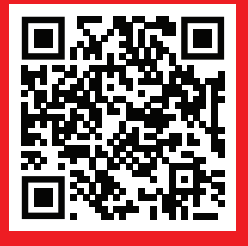

# **Network for Electronic Transfers** (Singapore) Pte Ltd 351 Braddell Road #01-03 Singapore 579713

NETS 客户服务 热线:(65)62741212 | 电邮: info@nets.com.sg